## \*\* Accès aux outils numériques de l'établissement avec le compte Educonnect \*\*

1 - Aller sur la page qui vous sert à accéder à l'ENT (information transmise par l'établissement - "Services en ligne" (<u>https://ent.ac-poitiers.fr/</u>) ou Site Lycée Connecté (<u>https://lyceeconnecte.fr/</u>).

| ACADIME<br>DE POTTIERS ac-poitiers.fr                                                                                                    |    |                                                                                                    |
|----------------------------------------------------------------------------------------------------|----|----------------------------------------------------------------------------------------------------|
| Plowesu: Cette page a tell intravaille pour prinche en comple faccés aux services de fréducation aires un comple EduConnect et pour<br>Editor son attainton.<br>L'entree Educonnect est pour finitain réservé au una taination de fB/TL (poléConnect et du collège de Lussac-Les-Chalmaux.<br>Sélectionnez votre profil afin de vous connecter sur vos Espaces Numériques de Travail |    | NDEPENDENT Die She New Hork Simes LOBS                                                                                                    |
| Eléve et parent (responsable légst)  Je depons d'un compte Éduconnect  D'Exurconnect  Enseignante, personnelle de direction, administratific                                                                                                    |    | Care these found of presser from College efformation of the Care of the Care o |
| Je n'el pas de compte Éduconnect                                                                                                    | ou | Actualités                                                                                                    |
| https://ent.ac-poitiers.fr/                                                                                                    |    | https://lyceeconnecte.fr/                                                                                                    |

2 - Dans le parcours utilisateur, choisir l'entrée Educonnect.

|                                                                  | < Me connecter avec un autre compte :                                                                                                    |   |  |
|------------------------------------------------------------------|----------------------------------------------------------------------------------------------------|---|--|
| Je dispose d'un compte Educonnect                                | Lycée<br>connecté Lycée<br>connecté Lycée |   |  |
|                                                                  | Eleves & Polenis                                                                                                    |   |  |
| Sur la page <u>https://ent.ac-poitiers.fr/</u> , cliquer sur "Je | Sur la page <u>https://lyceeconnecte.fr/</u> , cliquer sur "Se                                                                                                    | - |  |
| dispose d'un compte Educonnect"                                  | connecter", choisir l'entrée "Elèves Parents, puis<br>cliquer sur "Educonnect"                                                                                                    |   |  |

3 - Saisir l'identifiant et le mot de passe du compte Educonnect puis cliquer sur "Se connecter".

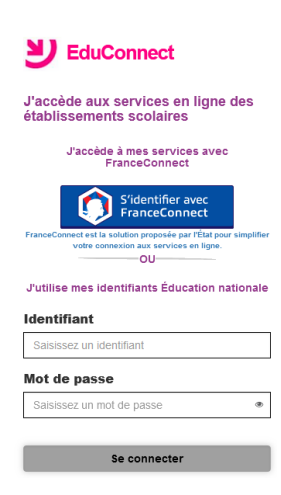

4 - Vous êtes redirigé dans l'ENT (outils numériques de l'établissement).